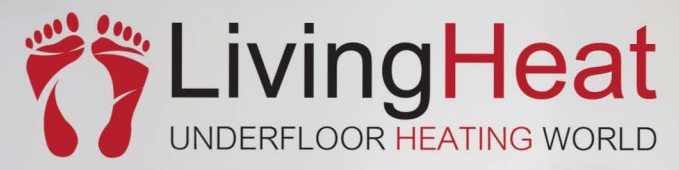

# www.livingheat.co.uk

# " Bringing Heat To Life

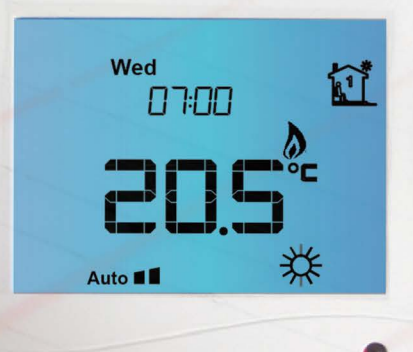

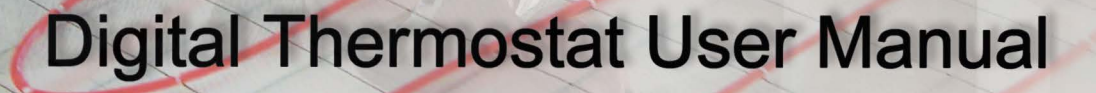

Ved 07:00

00000

Î

V0614

| Buttons and LCD display            |                                                                     |               |                                 |  |  |  |  |  |  |
|------------------------------------|---------------------------------------------------------------------|---------------|---------------------------------|--|--|--|--|--|--|
| Button / Icon                      | Description                                                         | Button / Icon | Description                     |  |  |  |  |  |  |
| $\bigcirc$                         | Turning on/off thermostat                                           | AUTO          | Auto mode(select by button M)   |  |  |  |  |  |  |
| M                                  | Menu button / Program button                                        | 13            | Manual mode(select by button M) |  |  |  |  |  |  |
| R                                  | Set the time and week days                                          | Û             | Vacation mode                   |  |  |  |  |  |  |
| $\overset{\frown}{\bigtriangleup}$ | Increase the set value                                              | override      | Temporary temperature override  |  |  |  |  |  |  |
| $\bigtriangledown$                 | Decrease the set value                                              |               | Frost protection activated      |  |  |  |  |  |  |
| P                                  | The buttons are locked                                              | SET           | Set temperature                 |  |  |  |  |  |  |
|                                    | The bullons are locked.                                             | Ĩ             | Programmes number               |  |  |  |  |  |  |
| ۵                                  | Heating is turned on                                                | RT            | Room temperature                |  |  |  |  |  |  |
| ADA                                | The difference between set                                          | FT            | Floor temperature               |  |  |  |  |  |  |
|                                    | temperature and room temperature<br>more bars means more difference | C             | Economy temperature             |  |  |  |  |  |  |
|                                    |                                                                     | 茶             | Comfort temperature             |  |  |  |  |  |  |

### General Settings

| /lenu # | Features description                                                                                                    | Features Explanation                                                                                                    | Adjustment (press up or down button to adjust)                                                                                                    |  |  |  |  |  |
|---------|----------------------------------------------------------------------------------------------------|----------------------------------------------------------------------------------------------------|----------------------------------------------------------------------------------------------------|--|--|--|--|--|
| 1       | Model (model selection)                                                                                                    | This thermostat is a combination model allowing you to<br>choose between 3 different models. A, AF and F model.<br>A model: air only, with built in sensor<br>AF model: air & floor, with both built in and remote sensor<br>F model: floor only, with remote sensor                                                                                                    |                                                                                                    |  |  |  |  |  |
| 2       | Sd (switching differential)                                                                                                    | The numbers of degree difference before switching. The default is 1°C which means the thermostat will switch the heating on $0.5^{\circ}$ C below the set temperature and will turn it off $0.5^{\circ}$ C above the set temperature. With a 2°C differential, the heating will switch on 1°C below the set temperature and will switch off 1°C above the set temperature. | 1 = 1 degree(default), 2 =2 degrees                                                                                                    |  |  |  |  |  |
| 3       | ATC (air temp calibrate)                                                                                                    | This is to calibrate air temperature if required.                                                                                                    | -1 = decrease 1 degree, 1 = increase 1 degree                                                                                                    |  |  |  |  |  |
| 4       | FTC (floor temp calibrate)                                                                                                    | This is to calibrate floor temperature if required.                                                                                                    | -1 = decrease 1 degree, 1 = increase 1 degree                                                                                                    |  |  |  |  |  |
| 5       | PTD (program time delay)                                                                                                    | This gives more time for user to set the programmes before reverting back to standard display                                                                                                    | 5s , 10s , 15s ,20s (default) , 25s, 30s.                                                                                                    |  |  |  |  |  |
| 6       | TRAF (AF model only)<br>(TR= Temp readout )                                                                                                    | This gives option to choose to show air temperature, floor temperature or to show both floo& air in interval.                                                                                                    | A= to show air temperature, F=to show floor temperature<br>A-F = to show both in 5 second intervals                                                                                                    |  |  |  |  |  |
| 7       | MAXET (set maximum floor<br>temp in AF model)                                                                                                    | This is to protect the floor surface.                                                                                                    | 40 degree(default)                                                                                                    |  |  |  |  |  |
| 8       | BL (backlight turning-on time setting)                                                                                                    | This is to set the backlight turning-on time. User<br>can also set the backlight always on or off.                                                                                                    | 30 seconds(default) On= always on, OFF= always off                                                                                                    |  |  |  |  |  |
| 9       | TF (temperature format)                                                                                                    | This alows users to select between °C or °F.                                                                                                    | °C or °F                                                                                                    |  |  |  |  |  |
| 10      | CLOCK                                                                                                    | 12/24 HOUR clock system selection                                                                                                    | 24 (default), 12- hour or 24-hour clock system                                                                                                    |  |  |  |  |  |
| 11      | FP(Frost protection)                                                                                                    | This is to avoid room temperature goes below 5°C                                                                                                    | on= activated, off= deactivated                                                                                                    |  |  |  |  |  |
| 12      | SC(setpoint configuration)                                                                                                    | This allows user to select 2 sets of default programmed setpoints.                                                                                                    | 4 means 4 independent setpoints. 2 means: setpoint 1 is the<br>same to setpoint 3, setpoint 2 is the same to setpoint 4. If<br>setpoint 1 is changed, setpoint 3 will be changed automatically.<br>If setpoint 2 is changed, setpoint 4 will be changed automatically. |  |  |  |  |  |
| Remark  | s: Not all menus are visibl                                                                                                    | e in certain models. For example, if you set the thermosta                                                                                                    | t to A or F model, menu 6 and menu 7 will not be visable.                                                                                                    |  |  |  |  |  |
| 0       | Please Note: one of the following error messages will appear if one of these problems occur:<br>LO - This error means that the room or floor temperature is below 0°C<br>HI - This error means that the room or floor temperature is greater than 50°C<br>If the floor sensor is short-circuit or broken, the LCD will display "Err" and the thermostat will cut off output. |                                                                                                    |                                                                                                    |  |  |  |  |  |

See overleaf for further setting up information

## Thermostat Instructions

#### Auto / Manual Mode

Press button M to select Auto/Manual mode. In Manual mode, the thermostat maintains a constant set temperature manually set by the user. In Auto mode, the thermostat executes the preprogrammed schedules. To adjust these schedules, follow the easy steps below,

#### Program your thermostat

- Press and hold button M for 5 seconds until "PROG" is shown with the Day flashing. Use up or down button adjust the day (hold up or down button for 5 seconds to set all days the same).
- Press button M to bring up the program 1( 11). Use up or down button to set the start time (default 07:00).(Hold up or down button to change by 15 minutes each time.)
- Press button M again and use up or down button to set the desired temperature to be maintained for program 1.(default 22 °C)
- Press button M to bring up the program 2(2)(). Use up or down button to set the start time (default 09:30). (Hold up or down button to change by 15 minutes each time.)
- Press button M again and use up or down button to set the desired temperature to be maintained for program 2.(default 16 °C)
- Press button M to bring up the program 3(2)(2). Use up or down button to set the start time (default 16:30). (Hold up or down button to change by 15 minutes each time.)
- Press button M again and use up or down button to set the desired temperature to be maintained for program 3 (default 22 °C)
- Press button M to bring up the program 4( (). Use up or down button to set the start time (default 22:30). (Hold up or down button to change by 15 minutes each time.)
- Press button M again and use up or down button to set the desired temperature to be maintained for program 4.(default 16 °C)
- D Press button M to accept and exit.
- Note: It is faster to program the same schedule for the entire week and then to adjust the exceptional days.
  - ▷ To erase program 2 and 3 for Saturday and Sunday,see below,
  - In step 1, select Saturday or Sunday.
  - In step 4, instead of using up or down button, using button (B) will erase the time.(--:--).
  - In step 6, instead of using up or down button , using button 🛞 will erase the time.(--:--)

#### Set the Time and Day

This thermostat is fitted with a real time clock. It is essential that the clock time and day are set accurately if you require your programmed events to start on time. Follow the below easy steps,

- Step 1. Press the button (3) once and the time will flash
- Step 2. Use up or down button to change the time (Hold up or down button to change by 15 minutes each time.)
- Step 3. Press button 🛞 again , the day of the week will flash
- Step 4. Use up or down button to change the day of the week
- Step 5. Press button @ again to accept and exit

#### Resetting factory defaults

Your thermostat has the ability to reset all settings to the factory defaults. If you are certain you want to do this: In standby mode(when thermostat is turned off), press and hold button M and @ for 5 seconds until "RESET" is shown for 5 seconds on LCD.

#### Lock the buttons

To lock the buttons, press and hold the up and down buttons for 3 seconds until you see a lock icon appearing, to unlock, repeat the steps above.

#### View floor temperature

If thermostat is set in AF model, and set to show air temperature only, press and hold the down button for 3 seconds, floor temperature will show and it will automatically revert back to air temperature in 5 seconds.

#### Temporary temperature override

To temporary override the current set temperature.

1. Press up or down button once, the set temperature starts flashing

Press up or down batton once, the act temperature statisticaling
Press up or down button again to adjust the set temperature

Wait for 5 seconds to confirm the setting with "OVERRIDE" shown on LCD

Now your thermostat will maintain the new set temperature until the next setpoint. To cancel the override setting, press and hold button (2) for 5 seconds until "OVERRIDE" disappear.

#### Vacation mode

To set vacation mode press and hold the up button for 3 seconds until  $(\square)$  appears. Use same procedure to exit this mode. Vacation mode will maintain a set temperature(default 10 °C) all the time. Pressup or down button to change the set point and wait for 5 seconds to accept and exit.

#### Installation and Wiring

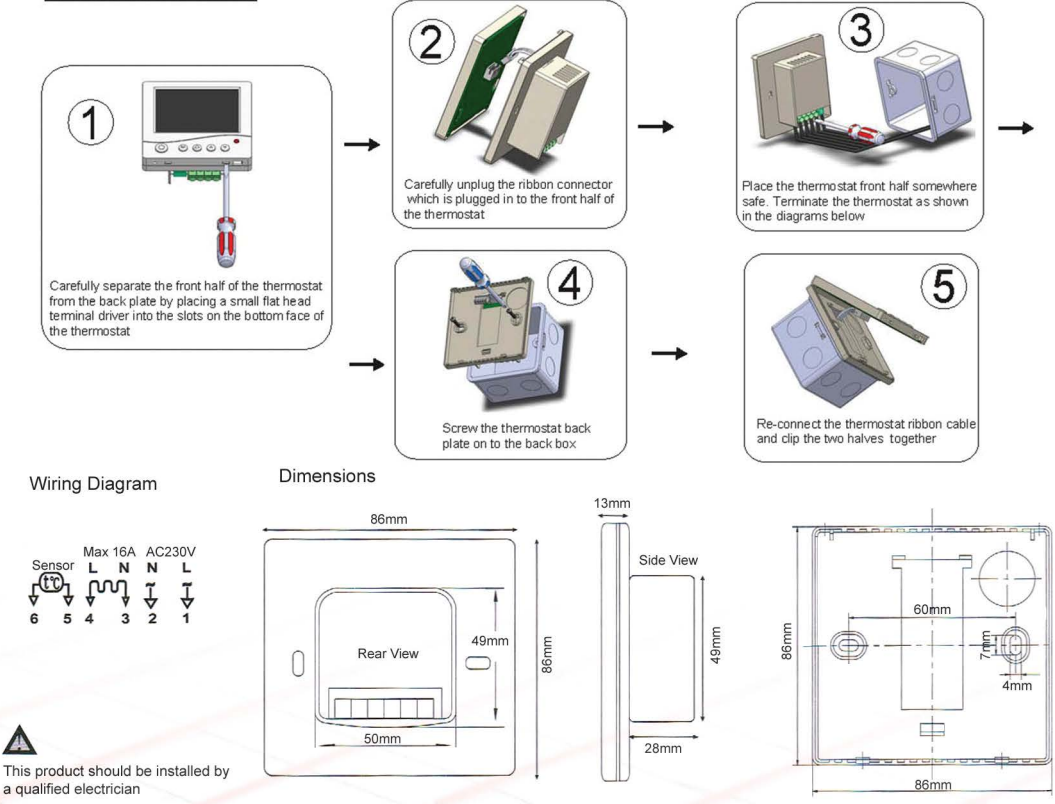

Floor Sensor Control Card, (To be completed by a qualified electrician).

| Floor Sensor            | Test                          | Before Commencing<br>of installation<br>(Unrolled) | After installation of<br>heating system but<br>before laying flooring | After laying floor<br>covering. |
|-------------------------|-------------------------------|----------------------------------------------------|-----------------------------------------------------------------------|---------------------------------|
| X                       | Resistance of cable<br>(Ohms) |                                                    |                                                                       |                                 |
| Date of testing :       |                               |                                                    |                                                                       |                                 |
| Date of testing .       |                               |                                                    |                                                                       |                                 |
| Company Name:           |                               |                                                    |                                                                       |                                 |
| Electricians signature: |                               |                                                    | Print:                                                                |                                 |
| Contact telephone No:   |                               |                                                    |                                                                       |                                 |
|                         |                               |                                                    |                                                                       |                                 |